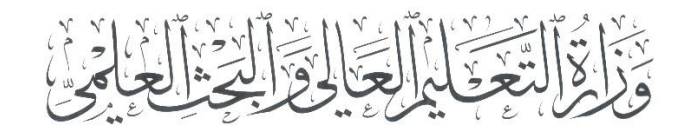

مديرية شؤون الطلبة الوافدين

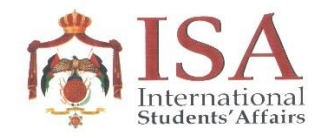

# الموقع الالكتروني (ادرس في الأردن)

https://www.studyinjordan.jo

دليل المستخدم

2021

للتقدّم إلى إحدى الجامعات الأردنية من خلال موقع :ادرس في الأردن" الإلكتروني (https://www.studyinjordan.jo):

#### قبل البدء:

- يجب التأكّد بأن المستخدم لديه حساب بريد الكتروني نشط. لأنّ الموقع سيستخدم البريد الإلكتروني لتأكيد الحساب المنشأ على موقع المديرية، ولإجراء كافة عمليات التواصل مستقبلاً فيما يخص عملية القبول في الجامعات.
  - من المفضّل أن تكون المعلومات المزوّدة إلى الموقع من قبل المستخدم محدثة.

### أولاً: إنشاء حساب جديد:

قم بزيارة قسم <u>سجّل الآن في</u> الموقع الالكتروني لمديرية شؤون الطلبة الوافدين.

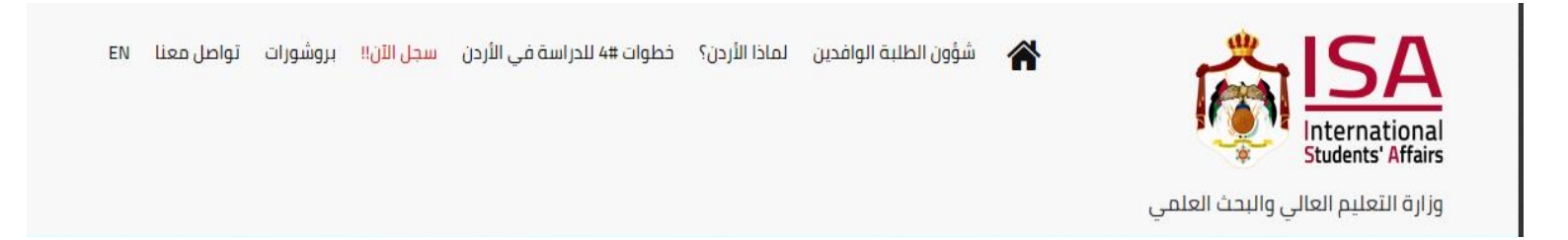

- اختر تسجيل حساب جديد.
- قم بتعبئة خانة الاسم (الاسم الأول، اسم الأب، الاسم الأخير).
  - حدد الجنس في الخانة المخصصة لذلك.
    - حدّد الدولة.

ادخل البريد الإلكتروني، وقم بتأكيد البريد الإلكتروني الخاص بك في الخانات

المخصصة لذلك.

قم بالضغط على <u>تسجيل.</u>

| 🕿 سجل من خلالنا                  |              |
|----------------------------------|--------------|
| تسجيل الدخول                     |              |
| تسجيل حساب جديد                  |              |
|                                  |              |
| الاسم:                           | الاسم الأول  |
|                                  | اسم الأب     |
|                                  | الاسم الأخير |
| الجنس:                           | ○ذكر ○أنثى   |
| الدولة:                          | اختر الدولة  |
| اسم المستخدم/ البريد الإلكتروني: |              |
| :تأكيد البريد الإلكتروني         |              |
|                                  |              |
| تسجيل                            |              |

#### نستطيع المساعدة في التسجيل 🚿

إذا لم يكن لديك حساب على الموقع، أحدث حساباً جديداً, وأرسل إلينا التخصص، ومستوى الدراسة (بكالوريوس، ماجستير، دكتوراة) والجامعة التي ترغب في الإتحاق بها, بالإضافة إلى متطلبات التسجيل الميدئي (نسخة من جواز السفر, ونسخة من آخر شهادة محصلة), ليتسنى لنا المساعدة في بدء عملية التسجيل في الجامعة!

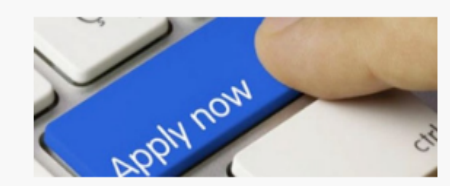

## <u>ثانياً: التقدم بطلب القبول:</u>

بعد انشاء حساب على الموقع، سيتمكن المستخدم من البحث عن جميع
 التخصصات التي يتم تدريسها في الجامعات الأردنية حسب نوع المؤسسة
 والدرجة العلمية والبرنامج المطروح.

| فرمن التخصص           |          |                 |                 |               |                           |          |
|-----------------------|----------|-----------------|-----------------|---------------|---------------------------|----------|
| ک عن التحصيل          |          |                 |                 |               |                           |          |
| الدرجة العلمية        |          | الجامه 🗮        | 2.D             | •             | ابحث عن التخصص            |          |
| ، بكالوريوس           |          | الجميع          |                 | تک            | نولوجيا الأشعة            |          |
| ) بكالوريوس تقني      |          | 💿 جامعات حد     | عومية           |               |                           |          |
| دبلوم مهني            |          | 🔿 جامعات خا     | صة              |               |                           |          |
| دبلوم عالي            |          | 🔿 جامعات إق     | ليمية           |               | , it is                   |          |
| ) ماجستیر             |          |                 |                 |               |                           |          |
| دکتوراه               |          |                 |                 |               |                           |          |
| اختصاص عالي في الطب   |          |                 |                 |               |                           |          |
|                       |          |                 |                 |               |                           |          |
|                       |          |                 | 1               |               |                           |          |
|                       |          |                 | نتيجة البحث!    |               |                           |          |
| رمز اسم التخصص الساعا | الساعات  | الرسوم بالدينار | الرسوم يالدولار | الكلية        | الجامعة                   |          |
| التخصص المعتم         | المعتمدة | الأردني         | المريكي         |               |                           |          |
| 45 تكنولوجيا 137      | 137      | 142             | 200             | العلوم الطبية | جامعة العلوم والتكنولوجيا | سجل الآن |
| 66.01U                |          |                 |                 | التطييقية     | الأبجنية                  |          |

- عند العثور على التخصص المطلوب يمكن التقدم مباشرة بالضغط على <u>سجل الآن</u>.
- بعد ذلك سيقوم المستخدم بتحميل صورة عن جواز السفر ساري المفعول، وتحميل صورة عن الشهادات العلمية، ومن ثم الضغط على <u>ارسال الطلب</u>.

| الحد الأقصى لحجم الملف هو (1 ميغابايت)                   |  |
|----------------------------------------------------------|--|
| أنوع الملفات المقبولة هي (bmp, gif, png, jpg, jpeg, pdf) |  |
| تحميل نسخة من الصفحة الأولى من جواز السفر                |  |
| No file chosen Choose File                               |  |
| حذف الملف                                                |  |
| تحميل نسخة من آخر مؤهل علمي                              |  |
| No file chosen Choose File                               |  |
| حذف الملف                                                |  |
|                                                          |  |

- سيتلقى المستخدم رسالة على بريده الإلكتروني عند قبول الطلب بنجاح
  ويمكنه متابعة جميع طلباته من خلال الوصول مستقبلاً من خلال إعادة
  الدخول على الموقع.
- يمكن للمستخدم ارسال أية أسئلة أو استفسارات إلى مديرية شؤون الوافدين
  من خلال الضغط على تواصل معنا على الصفحة الرئيسية للموقع.

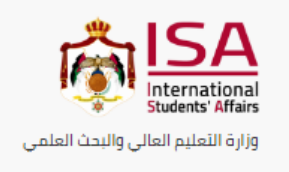

شؤون الطلبة الوافدين لماذا الأردن؟ خطوات #4 للدراسة في الأردن سجل الآن!! بروشورات تواصل معنا EN

|                                                                                                    | The second second secon |                                                                                                    |
|----------------------------------------------------------------------------------------------------|----------------------------------------------------------------------------------------------------|----------------------------------------------------------------------------------------------------|
| The Ministry of Higher Educati 🌱                                                                                                    | BL THEFT                                                                                                    | Academy school                                                                                                    |
| Yajuz, Amman Directions                                                                                                    |                                                                                                    | د الدولية                                                                                                    |
| 3.6 **** 157 reviews                                                                                                    | Masjid Jubran                                                                                                    |                                                                                                    |
| View larger map                                                                                                    | YAN * Umm                                                                                                    |                                                                                                    |
| هينه اعتماد مؤسسات 🕺 ۾ ج                                                                                                    | Betary the CLIWaytinan                                                                                                    |                                                                                                    |
| التعليم العالي<br>Government office                                                                                                    | The Ministry of Higher                                                                                                    | eeran Pharmacy                                                                                                    |
| Also Branch St                                                                                                    | Education and                                                                                                    | O lieu                                                                                                    |
| Thebet Gan Ad-Durals SK                                                                                                    | the second in the second in th | المختلفه                                                                                                    |
| Mannai Superma<br>مارکب السیل                                                                                                    | alQuds AlSharif Mosque 🚱 موجود العدس السرية                                                                                                    | Yajouz                                                                                                    |
| newall species                                                                                                    |                                                                                                    | arti sant                                                                                                    |
| مؤسسة الجريرة 🕜                                                                                                    | Princess                                                                                                    | +                                                                                                    |
| Shopping mail                                                                                                    | Sumaya<br>B University for                                                                                                    | W HV DA                                                                                                    |
|                                                                                                    | Technology                                                                                                    | and the second second sec |
|                                                                                                    | 2 Technology                                                                                                    |                                                                                                    |
|                                                                                                    | و recting (and the second second second second second second second second second second second second second s                                                                                                    | 9 -                                                                                                    |
| Shon AL BALADIYAH                                                                                                    | ومن الامريكي<br>و معلية الامريكي<br>و معلية Google<br>و معلية و Google<br>و معلية معلية و Key                                                                                                    | coard shortcuts Map data 22021 <sup>11</sup> Terms of Use <sup>2</sup> Report a map error                                                                                                    |
| Shon AL BALADIYAH                                                                                                    | ۲۵ کی کی کی کی کی کی کی کی کی کی کی کی کی                                                                                                    | board shortcuts Map data 02021 <sup>11</sup> Terms of Lias <sup>11</sup> Report a map error                                                                                                    |
| Shon AL BALADIYAH                                                                                                    | المعادية المعالي<br>المحمد المحمد                                                                                                    | courd prioritizits Map data 20021 Terms of Usi Report a map error                                                                                                    |
| AL BALADIYAH                                                                                                    | الله (Google المراجع المراجع مراجع المراجع المراجع المراجع المراجع المراجع المراجع المراجع المراجع المراجع المراجع المراجع المراجع المراجع المراجع المراجع المراجع المراجع المراجع المراجع المراجع المراجع المراجع المراجع المراجع المراجع المراجع                                                                                                    | courd anontons Map data 62021" Terms of Las", Report a map entr                                                                                                    |
| AL BALADIYAH                                                                                                    | العنه (Google منه المنه المنه المنه المنه المنه المنه المنه المنه المنه المنه المنه المنه المنه المنه المنه الم                                                                                                    | معند عند الله معند الأسئلة والاقتراحات                                                                                                    |
| AL BALADIYAH                                                                                                    | المعادلة المعالم المعالم المعادلة المعادلة المعادلة المعادلة المعادلة المعادلة المعادلة المعادلة المعادلة المعا<br>المعادلة المعادلة المعادلة المعادلة المعادلة المعادلة المعادلة المعادلة المعادلة المعادلة المعادلة المعادلة الم                                                                                                    | معدد عن الله المعدد 2003 " تواصل معدا للأسئلة والاقتراحات<br>تواصل معدا للأسئلة والاقتراحات                                                                                                    |
| AL BALADIYAH<br>Shon مل الموقع<br>وزاره التعليم العالي والبحث العلمي                                                                                                    | معند المراجع معند معند معند معند معند معند معند معن                                                                                                    | معنا للأسئلة والاقتراحات<br>تواصل معنا للأسئلة والاقتراحات<br>السم                                                                                                    |
| AL BALADIYAH<br>الموقع<br>وزاره التعليم العالي والبحث العلمي<br>م. بـ 1188 الجيبهه 11941 التلرين / 1182 عمان 11180                                                                                                    | معر البلدية البلدية المعرفة المعرفة المعرفة المعرفة المعرفة المعرفة المعرفة المعرفة المعرفة المعرفة المعرفة ال<br>المحرود المعرفة المعرفة المعرفة المعرفة المعرفة المعرفة المعرفة المعرفة المعرفة المعرفة المعرفة المعرفة المعرفة ا                                                                                                    | معدد عن الله الله المعند والمعند المعند معدد المعدد عن المعند معدد عن المعند معد المعند المعدد المعدد المعدد ا<br>المعام معدد اللأسئلة والاقتراحات<br>الاسم                                                                                                    |
| AL BALADIYAH<br>الموقع<br>وزارة التعليم العالي والبحث العلمي<br>م. بـ 118 الجبيهة 11941 الأردن / 3526 عمان 11180<br>الأردن                                                                                                    | معني المعني المعني المعني المعني المعني المعني المعني المعني المعني المعني المعني المعني المعني المعني المعني ا<br>المحقوديا<br>البريد الإلكترولي                                                                                                    | معدد ومحد عند الله معدد عند المعدد معدد معدد معدد معدد معدد عدم معدد عدم معدد عدم معدد معدد معدد معدد معدد معد<br>لله معدد الله معدد الله معدد الله معدد الله معدد الله معدد معدد عدم معدد عدم معدد عدم معدد معدد معدد معدد معدد م<br>السم معدد الله معدد معدد معدد معدد معدد معدد معدد معد                                                                                                    |
| Shon AL BALADIYAH<br>الموقع<br>وزاره التعليم العالي والبحث العلمي<br>من بـ 118 الجيبهه 11941 الأردن / 3526 عمان 11180<br>الأردن<br>الماتمية / 767 653 4026                                                                                                    | ي منه المواد<br>المحقوديا<br>البريد الإلكتروني<br>البريد الإلكتروني                                                                                                    | موضوع عاماتهم الموضوع<br>تواصل معنا للأسئلة والاقتراحات<br>السم                                                                                                    |
| Shon AL BALADIYAH<br>الموقع<br>وزاره التعليم العالي والبحث العلمي<br>من بـ 138 الجبيهه 11941 الأردن / 3526 عمان 11180<br>الأردن<br>المالفي 4076 533 9294<br>المالغي 4078                                                                                                    | مع الاحتروني<br>المحتود الاحتروني<br>البريد الإلختروني                                                                                                    | معمود عنه الأسئلة والاقتراحات<br>تواصل معنا للأسئلة والاقتراحات<br>السم                                                                                                    |
| AL BALADIYAH        Shon      AL BALADIYAH        الموقع      وزاره النعليم العالي والبحث العلمي        م.ب 118      وزاره النعليم العالي والبحث العلمي        ١١١٢٥      م.ب 118        الأردن      ١١٢٥        ١٢٢٥      ٢٢٦        ٢٢٥      ٢٢٦        ٢٢٥      ٢٢٦        ٢٢٥      ٢٢٦        ٢٢٥      ٢٢٦        ٢٢٥      ٢٢٦        ٢٢٥      ٢٢٦        ٢٢٥      ٢٢٦        ٢٢٥      ٢٢٦        ٢٢٥      ٢٢٦        ٢٢٥      ٢٢٦        ٢٢٥      ٢٢٥        ٢٢٥      ٢٢٥        ٢٢٥      ٢٢٥        ٢٢٥      ٢٢٥        ٢٢٥      ٢٢٥        ٢٢٥      ٢٢٥        ٢٢٥      ٢٢٥        ٢٢٥      ٢٢٥        ٢٢٥      ٢٢٥        ٢٢٥      ٢٢٥        ٢٢٥      ٢٢٥        ٢٢٥      ٢٢٥        ٢٢٥      ٢٢٥        ٢٢٥      ٢٢٥        ٢٢٥      ٢٢٥ | ي معرفي المحتولي المحتولي ا                                                                                                    | محمد عنه محمد الأستلة والاقتراحات<br>تواصل معنا للأستلة والاقتراحات<br>السم<br>الموفوع                                                                                                    |

<u>ار</u>سال

#### مديرية شؤون الطلبة الوافدين

2021